## How to Access Required CITI Export Compliance Training for Users with Existing UTC CITI Accounts

If you already have a UTC-affiliated CITI account and have not previously enrolled in the Export Compliance Course, you will need to "Add a Course" in order to have the required course show up on your Main Menu. Follow the below instructions:

1. Visit <u>https://www.citiprogram.org</u> and click "Log in" at the top right of the screen.

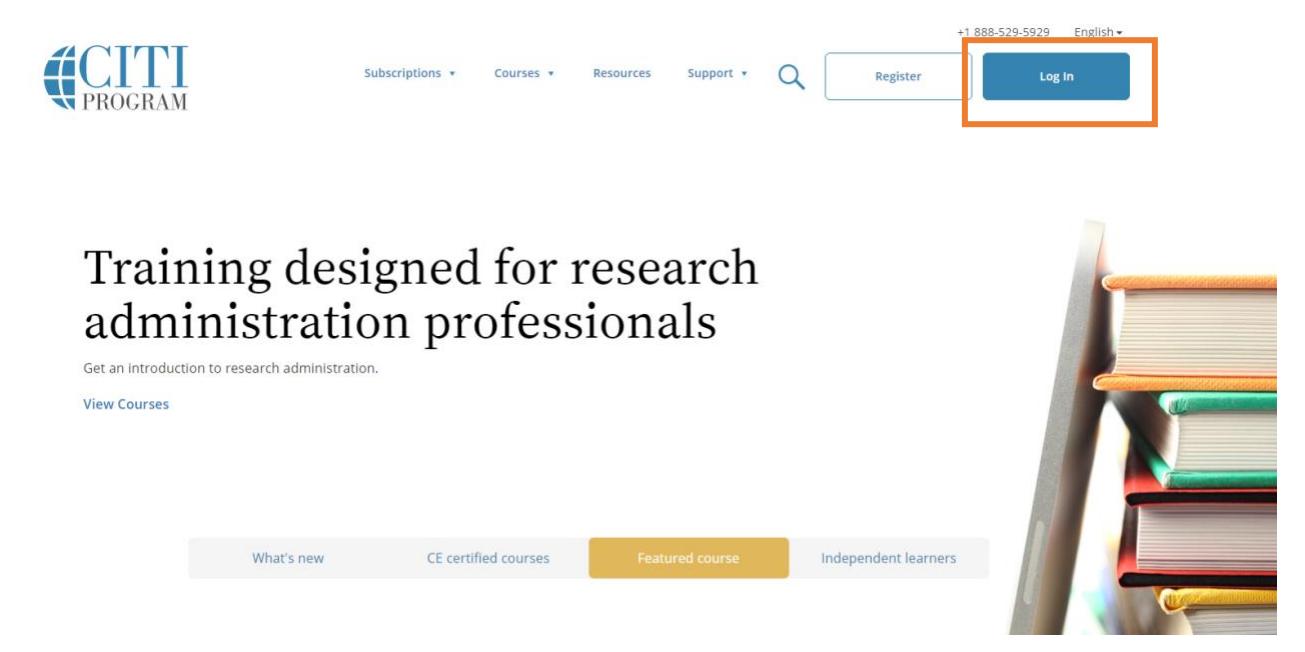

2. Enter your username and password when prompted.

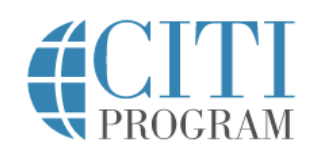

English -

| LOG IN | LOG IN THROUGH | REGISTER     |  |
|--------|----------------|--------------|--|
|        | Username       | Forgot?      |  |
|        | Password       | Forgot?      |  |
|        | Log            | In           |  |
|        | Need Help? Su  | oport Center |  |

3. Select "Add a Course" under "My Learner Tools" on your Main Menu.

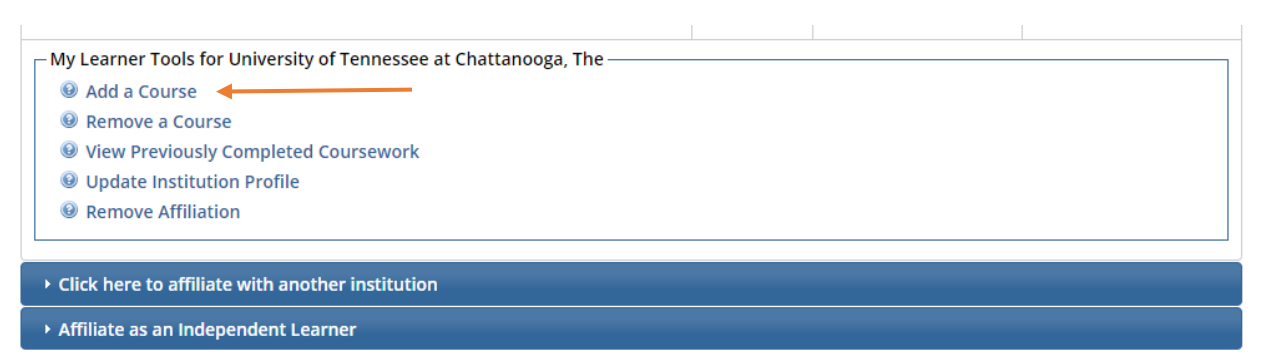

4. Skip to Question #10. Select "Yes".

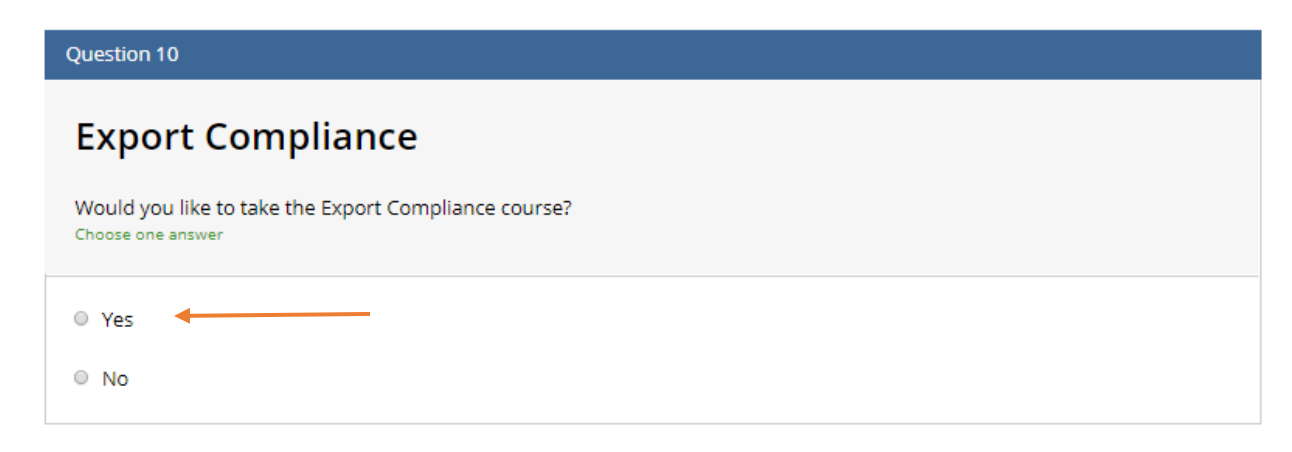

5. Scroll to the bottom of the Questionnaire and select "Submit".

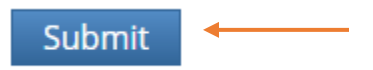

6. You should now see the course titled "Export Compliance" listed in your Course List.

| ▼ University of Tennessee at Chattanooga, The Courses |          |            |                   |          |  |  |  |
|-------------------------------------------------------|----------|------------|-------------------|----------|--|--|--|
| 6                                                     | Course   | 😣 Status   | Completion Record | 😣 Survey |  |  |  |
| Export Compliance                                     | <b>←</b> | Incomplete | Not Earned        |          |  |  |  |

7. Begin a course by clicking on the course name. You will be presented with a list of modules, with a short quiz following each module. All required modules within a course will need to be completed in order to earn a completion certificate. Course progress is automatically saved if you log out of CITI, so you may complete a course at your convenience. A quiz score average of

80% must be maintained to earn the Completion Certificate. Quizzes may be retaken as many times as necessary.

| Biomedical Research Investigators - Basic Course                                                                                                    |                                                                                               |                                                           |       |  |
|----------------------------------------------------------------------------------------------------|-----------------------------------------------------------------------------------------------|-----------------------------------------------------------|-------|--|
| <ul> <li>To pass this course you must:</li> <li>Complete all 7 required modules</li> <li>Achieve an average score of at least 80% on all quizzes associated with this course's module requirements</li> <li>Supplemental modules, if provided, are optional and do not count towards passir</li> </ul> | ng the course                                                                                 | Your Current Score<br>100%<br>course or the overall score |       |  |
| You have unfinished required or elective modules remaining<br>Complete The Integrity Assurance Statement before beginning the course                                                                                                    | ules remainingWill show the date whenent before beginning the courseeach module is completed. |                                                           |       |  |
| Required Modules                                                                                                    | Ļ                                                                                             |                                                           |       |  |
|                                                                                                    |                                                                                               | Date Completed                                            | Score |  |
| Gender and Sexuality Diversity (GSD) in Human Research (ID: 16556)                                                                                                    | 01/18/17                                                                                      | 5/5 (100%)                                                |       |  |
| Populations in Research Requiring Additional Considerations and/or Protections (ID: 16680)                                                                                                    | Incomplete                                                                                    | 0/0 (0%)                                                  |       |  |
| Belmont Report and CITI Course Introduction (ID: 1127)                                                                                                    | 01/18/17                                                                                      | 3/3 (100%)                                                |       |  |
| Research and HIPAA Privacy Protections (ID: 14)                                                                                                    | Incomplete                                                                                    | 0/0 (0%)                                                  |       |  |
| Vulnerable Subjects - Research Involving Workers/Employees (ID: 483)                                                                                                    | Incomplete                                                                                    | 0/0 (0%)                                                  |       |  |
| Conflicts of Interest in Research Involving Human Subjects (ID: 488)                                                                                                    | Incomplete                                                                                    | 0/0 (0%)                                                  |       |  |
| The University of Tennessee at Chattanooga (ID: 1555)                                                                                                    | Incomplete                                                                                    | 0/0 (0%)                                                  |       |  |

8. Once all required modules are completed, you will be prompted to save or print your Completion Certificate. Please save a copy of this certificate for your own records. Please notify ORI that you have completed the training.

If you have questions about the CITI website, please visit the <u>CITI Learner Support</u> webpage or contact the UTC Office of Research Integrity at (423) 425-5867.